## Vmware View iPad Installation guide

1. Go to the App Store and Install the "Vmware View" App.

| Search                                                                                      | VMware View for iPad                                                                                                    | Q Search                                            |  |  |
|---------------------------------------------------------------------------------------------|----------------------------------------------------------------------------------------------------|-----------------------------------------------------|--|--|
|                                                                                             | VMware, Inc.                                                                                                    | Developer Page >                                    |  |  |
|                                                                                             | VMware View for iPad                                                                                                    | Tell a Friend >                                     |  |  |
|                                                                                             | Description                                                                                                    |                                                     |  |  |
|                                                                                             | VMware View Client for iPad makes it easy to access your Windows virtual desktop from your iPad with the best<br>possible user experience on the Local Area Network (LAN) or across a Wide Area Network (WAN). |                                                     |  |  |
| INSTALLED                                                                                   | IMPORTANT NOTE: VMware View 4.6 or VMware View 5 is required for the IT department for further assistance                                                                                                    | VMware View Client for iPad. Contact your<br>More ▼ |  |  |
| Category: Business<br>Updated: Dec 16, 2011<br>Version: 1.3.0                               | What's New in Version 1.3.0 Updated Dec 16, 2011                                                                                                    |                                                     |  |  |
| Size: 5.0 MB<br>Languages: English, Chinese,<br>Seller: VMware, Inc.<br>© VMware, Inc. 2011 | <ul> <li>Improved security by enforcing encryption (HTTPS)</li> <li>Connect iPad to up to 1080p (1920x1080) external displays and TVs and lev<br/>your View virtual desktop</li> </ul>                         | erage Presentation Mode to view more of             |  |  |
| Rated 4+                                                                                    | <ul> <li>Support for virtual higher resolutions to scroll a larger screen resolution disp</li> <li>Improvements to PCoIP bandwidth usage</li> </ul>                                                            | lay on a smaller resolution screen More V           |  |  |
| Requirements:<br>Compatible with iPad.<br>Requires IOS 4.2 or later.                        | Pol 9 231119                                                                                                    | SSAM Pri 7                                          |  |  |
| Developer Web Site                                                                          | vmware: View Client                                                                                                    |                                                     |  |  |
| App Support                                                                                 |                                                                                                    |                                                     |  |  |
| Application License<br>Agreement                                                            | Add View Connection Server                                                                                                    | 1.000                                               |  |  |
| More iPad Apps by                                                                           | Mart to explore VMean Verif Later sum                                                                                                    |                                                     |  |  |

2. Once installed, choose the "+" symbol in the upper right corner of the app, and enter the address **myview.mccg.org** 

| Servers | Recent Desktops | +                                                                                               |
|---------|-----------------|-------------------------------------------------------------------------------------------------|
|         |                 | Connect<br>Enter the host name or IP address<br>of a View Connection Server.<br>myview.mccg.org |
|         |                 | 3                                                                                               |

3. Enter your "Network user name" ( aka SSO login), and the Domain as: CGHSNT

| Servers         |           | Recent Desktops         |                | + |
|-----------------|-----------|-------------------------|----------------|---|
| Cancel          | Cancel    | myview.mccg.org         | Done           |   |
| myview.mccg.org | Enter you | ur username and domain. |                |   |
|                 | network u | iser name               |                |   |
|                 | CGHSNT    | 2                       |                |   |
|                 |           |                         | -              |   |
|                 |           |                         | Pool<br>gj.org |   |
| 1               | 0         |                         | -              |   |
| 1.0             |           |                         |                |   |
|                 |           |                         |                |   |
|                 |           |                         |                |   |

4. If you are prompted regarding an untrusted view conection, choose to "Continue".

| Untrusted View Connection<br>VMware View cannot verify your<br>connection to<br>https://myview.mccg.org:443/broke<br>r/xml. Ask your administrator if this<br>server can be trusted.<br>Do Not Connect<br>View Certificate<br>Continue |                                                                                                    |                 |
|----------------------------------------------------------------------------------------------------|----------------------------------------------------------------------------------------------------|-----------------|
| VMware View cannot verify your<br>connection to<br>https://myview.mccg.org:443/broke<br>r/xml. Ask your administrator if this<br>server can be trusted.<br>Do Not Connect<br>View Certificate<br>Continue                              | Untrusted View Connection                                                                                                    | on              |
| Do Not Connect<br>View Certificate<br>Continue                                                                                                    | VMware View cannot verify you<br>connection to<br>https://myview.mccg.org:443/brok<br>r/xml. Ask your administrator if th<br>server can be trusted. | ır<br>ke<br>his |
| View Certificate<br>Continue                                                                                                    | Do Not Connect                                                                                                    |                 |
| Continue                                                                                                    | View Certificate                                                                                                    |                 |
|                                                                                                    | Continue                                                                                                    |                 |
|                                                                                                    |                                                                                                    |                 |

5. Finally you will be asked to enter your "Network password" ( aka SSO password).

| Servers         | Recent                                                                                                    | Desktops                          |   |
|-----------------|----------------------------------------------------------------------------------------------------|-----------------------------------|---|
|                 | Cancel                                                                                                    | Done                              |   |
| myview.mccg.org | Kither and p     Atternation of the second second sec | assword.                          |   |
|                 | Network password Domain                                                                                                    | CGHSNT >                          |   |
| 1.0             |                                                                                                    |                                   | 1 |
|                 |                                                                                                    |                                   |   |
| Heart Tow       | ver Training Pool1<br>view.mccg.org                                                                                                    | Floating Pool1<br>myview.mccg.org | 0 |